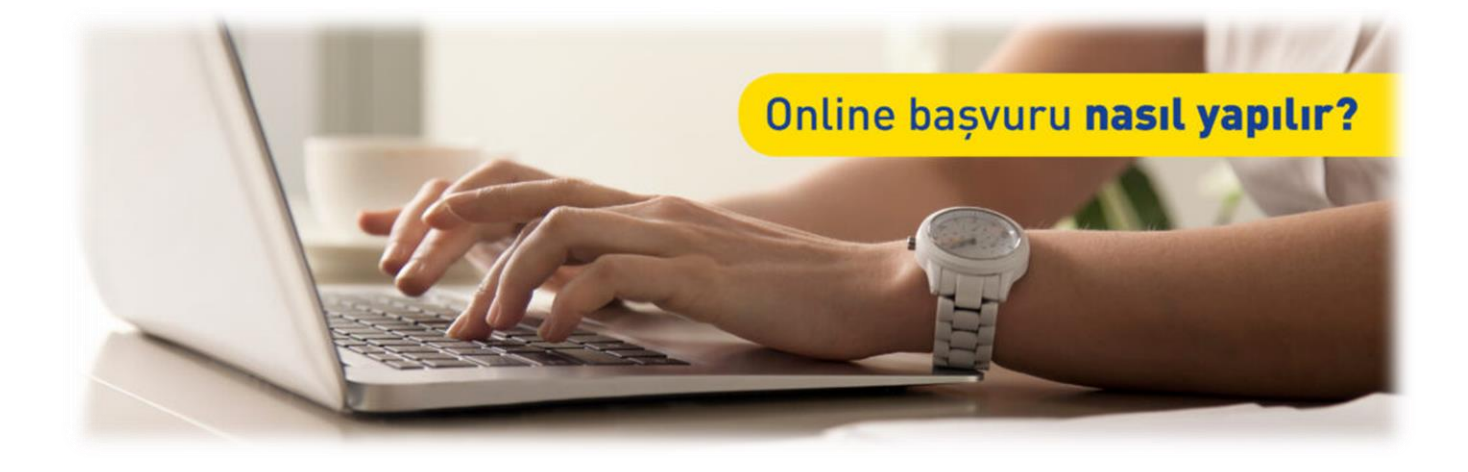

# ÖZEL STATÜLÜ ABONE ONLİNE BAŞVURU KLAVUZU

# BAŞLAMADAN ÖNCE

Engelli, Gazi, Gazi/Şehit Yakını statüsündeki misafirlerimiz İSPARK otoparklarından indirimli ve ücretsiz faydalanması için online olarak kaydını yapmak zorundadır. Önceki dönemler olduğu gibi dilekçe veya e-posta üzerinden belge gönderilmesi durumunda işlem yapılmayacaktır.

Plaka kaydı süresi 1 (bir) yıllıktır. Süre bitimine bir ay kala e-postanıza bilgilendirme yapılmaktadır.

Online kayıt işlemi tamamlandıktan sonra kayıt esnasında girilen e-mail takip edilmelidir.

Online kayıt işlemini tamamlayan misafirlerimizin şirketimize gelerek tekrar kayıt yaptırmalarına gerek yoktur.

### **Bilmeniz Gerekenler**

• Bu hizmeti kullanarak yüklediğiniz belgelerin resmi geçerliliği vardır. Bu sebeple belgelerde oynama veya karalama yapılmaması gerekmektedir. Tespit edilmesi durumunda işleminiz onaylanmayacaktır.

### Sahip Olmanız Gerekenler

- Bu hizmetten faydalanmak için ruhsatınızda engelli ibaresi bulunması, gazi gazi/şehit yakını ASPB kartı sahip olunması gerekmektedir.
- Belgelerinizi yükleyebilmeniz için mobil ve PC sisteminiz, jpg./jpeg./png./pdf. formatını desteklemelidir.

### Vergiler, Harçlar ve İşlem Ücretleri

Bu işlem için herhangi bir ek ücret, vergi vb. <u>alınmamaktadır</u>.

# SİSTEME GİRİŞ

Online Başvurusunun web adresi www.ispark.istanbul dur.

www.ispark.istanbul

#### Adresi Kendiniz Yazın

Daha güvenli kullanım için adresi kendiniz yazmayı tercih ediniz.

#### Güvenli Bağlantı Simgesi

Veri güvenliğinin sağlanması amacı ile, gönderilen ve alınan tüm bilgiler güvenlilik taşımaktadır. Bunun göstergesi olarak tarayıcınızda güvenli bağlantı (kilit) simgesi görünür. Güvenli bağlantı simgesinin şekli ve yeri kullandığınız tarayıcı programı ve işletim sistemine göre farklılık gösterebilir.

| KURUMSAL | PROJELER | İSPARKA SOR | ABONE BAŞVURU | ONLINE BAŞVURU | İLETİŞİM |
|----------|----------|-------------|---------------|----------------|----------|
|          |          |             |               |                |          |

|   | No | Hizmetin Adı | Gerekli Belgeler                                                             | Açıklama                                                                        | İşin Süresi |  |
|---|----|--------------|------------------------------------------------------------------------------|---------------------------------------------------------------------------------|-------------|--|
|   | 1  | Engelli      | Ruhsat Sureti                                                                | Ruhsatta ''Engelli'' ibaresi bulunması<br>gerekir.                              | 7 İş Günü   |  |
|   | 2  | Gazi         |                                                                              |                                                                                 |             |  |
|   | 3  | Gazi Yakını  | 1-Gazi ya da Şehit Yakını Kimlik Kartı (ASP<br>Bakanlığı Tarafından Verilen) | Gazi'nin Kendisi ve Eşi, Şehitlerin ise<br>Anne-babası, dul eşi ve yetim aylığı | 7 İş Günü   |  |
|   | 4  | Şehit Yakını | 2-Ruhsat Sureti                                                              | alan çocukları.                                                                 |             |  |
|   | 5  | Paur         | 1-Turkuaz Basın Kartı                                                        | Cumhurbaşkanlığı İletişim                                                       | 7 İs Gönö   |  |
| ' |    | Dasm         | 2-Ruhsat Sureti                                                              | Başkanlığından Alınan Basın Kartı                                               | / 15 Oullu  |  |

Belgelerinizi hazırladıysanız başvuru yapmak için tıklayınız.

#### 1) İspark web sayfası

http://www.ispark.istanbul/ adresine girerek, sayfanın üst kısmında bulunan "Online Başvuru" bağlantısına tıklayınız.

#### 2) Başvuru formu öncesi

Bağlantı sizi ön bilgilendirme sayfasına yönlendirecektir. Bu aşamada belgelerini hazırladıktan sonra **Belgelerinizi** hazırladıysanız başvuru yapmak için <u>tıklayınız.</u>'a giriniz.

# HİZMETE ERİŞİM

Hizmete girdiğinizde eğer kayıt yapmanıza engel bir durum yoksa kayıt formunu doldurabilirsiniz. Bu aşamada ekrandaki bilgileri dikkatle okuyunuz ve tümünün eksiksiz ve doğru girildiğinden emin olunuz. Eğer tüm bilgiler eksiksiz ve doğru ise, sayfadaki tüm uyarı ve duyuruları okuyup anladı iseniz sayfanın en altında bulun bulunan " butonlara" basarak işleminizi devam ettirerek tamamlayınız.

#### Başvuru formuna giriş işleminiz başladıktan sonra,

| lletişim Bilgileri                                                                    | Sözleşmeler                            |                | Başvuru Belgeleri | Kontrol |
|---------------------------------------------------------------------------------------|----------------------------------------|----------------|-------------------|---------|
| Adı Soyadı *                                                                          |                                        |                |                   |         |
|                                                                                       |                                        |                |                   |         |
|                                                                                       |                                        |                |                   |         |
| TC Kimlik veya Vergi No *                                                             |                                        |                |                   |         |
|                                                                                       |                                        |                |                   |         |
| 10 ve 11 basamaklar arasında olmalıdır. <i>Şu Anda Giri</i>                           | ilen: <b>0</b> basamaklar.             |                |                   |         |
| Telefon Numarası *                                                                    |                                        |                |                   |         |
| 53                                                                                    |                                        |                |                   |         |
| 10 basamaklar olmalıdır. Şu Anda Girilen: 0 basamakl                                  | ar.                                    |                |                   |         |
| Email Adresi *                                                                        |                                        |                |                   |         |
|                                                                                       |                                        |                |                   |         |
|                                                                                       |                                        |                |                   |         |
| Başvuru Tipi Seçiniz *                                                                |                                        |                |                   |         |
|                                                                                       |                                        |                |                   |         |
|                                                                                       |                                        |                |                   |         |
| Araç Plakası *                                                                        |                                        |                |                   |         |
| 34TST1234                                                                             |                                        |                |                   |         |
| Paguruput Hakkunda Acıklamalar                                                        |                                        |                |                   |         |
| Başvurunuz Hakkında Açıklamalar                                                       |                                        |                |                   |         |
|                                                                                       |                                        |                |                   |         |
|                                                                                       |                                        |                |                   |         |
|                                                                                       |                                        | /              |                   |         |
| Özel Statü Veri İsleme Bevanı *                                                       |                                        |                |                   |         |
| "Özel statü kapsamında sağlanan avantai                                               | lardan favdalanmak icin pavl           | asmıs olduğum  |                   |         |
| verilerimin Özel Statülü Abone Aydınlatm                                              | a Metni'nde belirtilen amaçla          | r<br>          |                   |         |
| doğrultusunda ve rızamı çekmem durumı                                                 | unda dahi, önceden elde edil           | en verilerimin |                   |         |
| denetimlerde işlenebilmesi için, özgür ira<br>kabul ederim."                          | demle açık rıza verdigimi bey          | an, taahhut ve |                   |         |
|                                                                                       |                                        |                |                   |         |
| İletişim İzni                                                                         |                                        |                |                   |         |
| İSPARK tarafından sunulan ürün ve hizme                                               | etlere ilişkin avantajlardan ya        | rarlanmak ve   |                   |         |
| reкiam, катрапуа, promosyon ve tanitim<br>elektronik ileti gönderilmesini. kabul ediv | i yapiimasi amaciyia tarafima<br>orum. | ticari         |                   |         |
|                                                                                       |                                        |                |                   |         |
|                                                                                       |                                        |                |                   |         |
| Säzlesmeler                                                                           |                                        |                |                   |         |

Özel statü Veri işleme Beyanı ve İletişim İzni okunduktan sonra kutucuklar işaretlenerek <u>Sözleşmeler</u> butonuna tıklanarak bir sonraki adıma geçilmelidir.

→ Başvuru formunda; engelli, gazi ve gazi/şehit yakınları mutlaka ruhsattaki Ad-Soyad, TCKN, plaka, mail ve telefon bilgilerini doğru girmelidir.

| ileuşim bilgileri                                                                                                    |                                                                                                    | Sozieşineler                                                                                                    |                                                                                                    | Daşvuru Beigelen                                                                                                    |                                                                                                    | NOTILIOI                                                           |
|----------------------------------------------------------------------------------------------------|----------------------------------------------------------------------------------------------------|----------------------------------------------------------------------------------------------------|----------------------------------------------------------------------------------------------------|----------------------------------------------------------------------------------------------------|----------------------------------------------------------------------------------------------------|--------------------------------------------------------------------|
| zel Statülü Müşteri/Abone Kay                                                                                                    | ıt Sözleşmesi                                                                                                    |                                                                                                    |                                                                                                    |                                                                                                    |                                                                                                    |                                                                    |
| Engelliler: Ruhsatında engelli<br>bulunarak araç plakalarını sis<br>günde 8 saat ücretsiz yararlar<br>normal tarife üzerinden araç<br>Gazi, Gazi ve Şehit Yakınları: T<br>sadece kendileri ve eşleri, şeh<br>kayıtlı bulunan hususi (yük ne<br>tarareti | ibaresi bulunan ara<br>teme kaydettirmele<br>abilirler. Ücretsiz k<br>kullanıcısı ve/veya r<br>C. Aile, Çalışma ve<br>iitlerin dul eşleri, ye<br>skli için ve ticari olm | ç sahibi engelliler, a<br>eri koşuluyla yol ken<br>ullanım süresinin aş<br>uhsat sahibinden ta<br>Sosyal Hizmetler Ba<br>tim aylığı alan çocuk<br>tayan) bir (1) araç pl | dlarına tescilli olan hus<br>arı otoparklarımızdan ş<br>şılması durumunda sür<br>ihsil edilecektir.<br>kanlığının vermiş olduğ<br>kları ile anne ve babala<br>akasını sisteme kaydet | usi bir (1) aracını,<br>günde 3 saat, katl<br>e aşımından kayn<br>gu karta sahip har<br>rı İSPARK A.Ş.'ye t<br>tirmeleri koşuluyl | İSPARK AŞ'ye bildin<br>ı ve açık otoparklar<br>aklanan otopark üd<br>ıp ve vazife malulü<br>iildirim yapmaları v<br>a yol kenarı, katlı v | rimde<br>imizdan<br>cretleri<br>gazilerin<br>re adlarına<br>e açık |
| zel Statülü Müşteri/Abone Kay                                                                                                    | vit Sözleşmesi *                                                                                                    |                                                                                                    |                                                                                                    |                                                                                                    |                                                                                                    |                                                                    |
| ) OKUDUM - ANLADIM                                                                                                    |                                                                                                    |                                                                                                    |                                                                                                    |                                                                                                    |                                                                                                    |                                                                    |
| 698 Savılı Kanun Kansamır                                                                                                    | nda Avdınlatma N                                                                                                    | letni                                                                                                    |                                                                                                    |                                                                                                    |                                                                                                    |                                                                    |
|                                                                                                    | ida Ayunna in                                                                                                    |                                                                                                    |                                                                                                    |                                                                                                    |                                                                                                    |                                                                    |
| ≡ yzi-kvkk-001_0_k                                                                                                    | vkk_genel 1                                                                                                    | / 32                                                                                                    | 90% + 🖂                                                                                                    | భ                                                                                                    | <b>±</b>                                                                                                    | <b>e</b> :                                                         |
|                                                                                                    |                                                                                                    |                                                                                                    |                                                                                                    | <b>7</b> 0                                                                                                    | 9 <del></del>                                                                                                    |                                                                    |
|                                                                                                    |                                                                                                    |                                                                                                    |                                                                                                    |                                                                                                    |                                                                                                    | <u>^</u>                                                           |
|                                                                                                    | n G                                                                                                    | KİŞİSEI<br>İSLENM                                                                                                    | L VERILERIN                                                                                                    | DOKÛMAN NO<br>YAYIM TARİHİ<br>REVİZYON NO<br>REVİZYON                                                                             | YZİ.KVKK-001<br>3.06.2020<br>0<br>3.06.2020                                                                                               |                                                                    |
| BUVUKSENIR                                                                                                    | IS(P)ARK                                                                                                    | GENEL AYD                                                                                                    | INLATMA METNİ                                                                                                    | SAYFA NO                                                                                                    | 1/32                                                                                                    |                                                                    |
|                                                                                                    |                                                                                                    | GENEL AYDI                                                                                                    | NLATMA METNİ                                                                                                    |                                                                                                    |                                                                                                    |                                                                    |
| Veri So                                                                                                    | rumlusu: İSPAl<br>Yama                                                                                                    | RK İstanbul Otopar<br>nevler Mahallesi Ale                                                                                                    | • <b>k İşletmeleri Tic. AŞ</b><br>mdağ Caddesi Karacabe                                                                                                    | y Sokak No:4                                                                                                    |                                                                                                    |                                                                    |
| Giriş                                                                                                    |                                                                                                    |                                                                                                    |                                                                                                    |                                                                                                    |                                                                                                    |                                                                    |
| İSPARK<br>Korunm<br>çerçeves<br>aydınlat                                                                                                    | İstanbul Otopark İ<br>ası Kanunu (" <b>KVK</b> I<br>sinde kişisel veriler<br>mak amacıyla işbu                                                                           | İşletmeleri Tic. AŞ<br>K") ve ilgili mevzua<br>inizin işlenmesi, sa<br>ı Kişisel Verilerin                                                                               | ("İSPARK") olarak; 6<br>t ve yasal düzenlemeler<br>klanması ve aktarılmas<br>İşlenmesine İlişkin G                                                                                   | 698 sayılı Kişisel<br>den kaynaklanan<br>11 ile ilgili veri<br>11 ienel Aydınlatma                                                | Verilerin<br>faaliyetleri<br>sahiplerini<br>Metni'ni                                                                                      |                                                                    |
| haziriad                                                                                                    | IK.                                                                                                    |                                                                                                    |                                                                                                    |                                                                                                    |                                                                                                    |                                                                    |
|                                                                                                    | Çalışanlar                                                                                                    |                                                                                                    |                                                                                                    |                                                                                                    |                                                                                                    |                                                                    |
| •                                                                                                    | Çalışan Adayları                                                                                                    |                                                                                                    |                                                                                                    |                                                                                                    |                                                                                                    |                                                                    |
|                                                                                                    | Stajyerler<br>Hissedar/Ortaklar                                                                                                    |                                                                                                    |                                                                                                    |                                                                                                    |                                                                                                    |                                                                    |
|                                                                                                    | İş Ortakları                                                                                                    |                                                                                                    |                                                                                                    |                                                                                                    |                                                                                                    |                                                                    |
|                                                                                                    | Kiracılar                                                                                                    |                                                                                                    |                                                                                                    |                                                                                                    |                                                                                                    |                                                                    |
|                                                                                                    |                                                                                                    |                                                                                                    |                                                                                                    |                                                                                                    |                                                                                                    |                                                                    |
| 698 Sayılı Kanun Kapsamında A                                                                                                    | Aydınlatma Metni *                                                                                                    |                                                                                                    |                                                                                                    |                                                                                                    |                                                                                                    |                                                                    |
| i98 Sayılı Kanun Kapsamında A<br>Ə OKUDUM - ANLADIM                                                                                                    | Aydınlatma Metni *                                                                                                    |                                                                                                    |                                                                                                    |                                                                                                    |                                                                                                    |                                                                    |

Belgeler »»» <<< Önceki Sayfa

Kayıt sözleşmesi ve KVKK aydınlatma metni okunduktan sonra OKUDUM-ANLADIM kutucukları işaretlenerek bir sonraki adıma geçilmelidir.

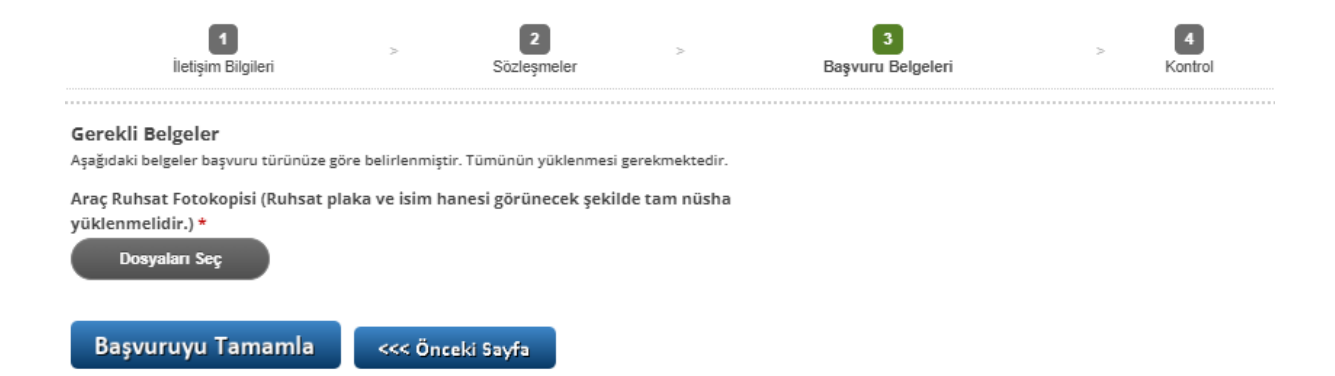

#### Belge yükleme iki şekilde yapılmaktadır.

- 1. Telefona veya bilgisayara kaydedilen belgeler dosya seç tıklanarak yüklenir.
- 2. Dosya seç tıklanarak ruhsat ve istenilen diğer belgeleri fotoğrafı çekilerek yüklenir.

Engelli statüsü kaydında tek dosya seçeneği (engelli ruhsatı), Gazi, gazi/şehit yakını statülerinde çift dosya seçeneği çıkmaktadır. (ASPB Kartı/Ruhsat)

Engelli ruhsatında tecil tarihi değişikliği var ise engelli kartı veya raporu ile birlikte ruhsat yüklenmelidir.

Ruhsat aşağıdaki görseldeki gibi yüklenmelidir. Eğer eski tip ruhsata sahipseniz ön ve arka yüzü yan yana olacak şekilde yüklenmelidir.

→ Yükleme internet hızına göre değişiklik göstermektedir. Yükleme %100'den sonra "Complete" yani tamamlandı yazısı çıkmadan "Başvuruyu Tamamla" butonuna basmayınız.

| WAS WERELENGE IL. I BLOK   |                                        | Const. KIMLIK SOF<br>VERGINO                   |                           |  |
|----------------------------|----------------------------------------|------------------------------------------------|---------------------------|--|
| (A) PLANA                  | SICILIK YENCIL YARHII                  | CLEVERING THE ARE ENVERSE                      |                           |  |
| (Y.2) TESCIL MILA NO       | d) TRACIL YARDS                        | 0CJ-39 A00                                     | ( B) ( B) ( B)            |  |
| D.D.MARKAM                 | -0.2: TIM                              | (C.I.J. ADREM                                  |                           |  |
| (D2) TICARI ADI            | DIA MODEL VILLA DE ARAÇ SINDA          |                                                |                           |  |
| (Des) CINSI                | 00.83.563                              | OLD ARAC CZERINDE RAK<br>MEMINIZATI BULUNANLAR | (Z.J.D-NÖTER SATIŞ LABİBİ |  |
| (P.f. MITTOR NO            |                                        |                                                | (ZA2) NOTER SATIS NO      |  |
| EI SASE NO                 |                                        |                                                | (Z.3.2) NOTORIN ADI       |  |
| (G.I) NEP ACIBILICI<br>NP  | OLD AZANSI YUKUU AĞIRLIĞI              |                                                | and the second            |  |
| IG KADAR MÜRLIGE           | ACAY ROMORK AZAMEYCKLU                 | (Z.2) DIGER MILGH PR                           | (2.3.4) NOTER MÜBÜR-İMZA  |  |
| O.D. KOLTUK NAVRO (SELDAND | 0520 AVARTA VOLCU SASTR                |                                                | 10.08                     |  |
| our shirshin nacal         | (P2-MOTOR GECE) B4                     |                                                |                           |  |
| (PACYARIT CISS)            | OD GUC AGBUDK OR XNEMonoklet:<br>aving | COST ON AN LAWAY STUTI-INTER                   |                           |  |
| (V.D. RULLANDEANEAU)       | do TIPONAY NO                          | 1.1.1                                          | Servas No 020561          |  |

#### Önemli Notlar<sup>1</sup>

- ➔ Yanlış, yarım, parça parça ve fotokopi olarak yüklenen ruhsatlar BYM onayı sırasında onaylanmayacaktır.
- → Engelli Ruhsatta tescil tarihi değişikliği var ise engelli kartı ile birlikte yüklemelidir.
- → 2019 yılı öncesi engelli ruhsatları, engelli kartı ile birlikte yüklemelidir.

#### Kontrol

| 1 > 2                                                                                                    | > 3 > 4<br>eler Basum Balnalari > Kontert                                                                                                    |
|----------------------------------------------------------------------------------------------------|----------------------------------------------------------------------------------------------------|
| Adı Sovadı                                                                                                    | YASIN YOKGÖNÜL                                                                                                    |
| TC Kimlik veya Vergi No                                                                                                    | 1209115892                                                                                                    |
| Telefon Numarası                                                                                                    | 5546296580                                                                                                    |
| Email Adresi                                                                                                    | yasingonul@hotmail.com                                                                                                    |
| Başvuru Tipi Seçiniz                                                                                                    | Engelli                                                                                                    |
| Araç Plakası                                                                                                    | 34TST34                                                                                                    |
| Özel Statü Veri İşleme Beyanı                                                                                                    | "Özel statü kapsamında sağlanan avantajlardan faydalanmak için paylaşmış<br>olduğum verilerinini Özel Statülü Abone Aydınlatma Metni'nde belirtilen amaçlar<br>doğrultusunda ve rızamı çekmem durumunda dahi, önceden elde edilen verilerimin<br>denetimlerde işlenebilmesi için, özgür irademle açık rıza verdiğimi beyan, taahhût ve<br>kabul ederim."                                                                                                    |
| İletişim İzni                                                                                                    | İSPARK tarafından sunulan ürün ve hizmetlere ilişkin avantajlardan yararlanmak ve<br>reklam, kampanya, promosyon ve tanıtım yapılması amacıyla tarafıma ticari elektronik<br>ileti gönderilmesini, kabul ediyorum.                                                                                                    |
| Özel Statülü Müşteri/Abone Kayıt Sözleşmesi                                                                                                    | Engellier: Ruhsatında engeli ibaresi bulunan araç sahibi engeliler, adlarına tescilli<br>olan hususi bir (1) aracını, İSARK AŞye bildirimde bulunarak araç plakalarını sisteme<br>kaydettirmeleri koşuluyla yol kenarı otoparklarımızdan günde 3 saat, katlı ve açık<br>otoparklarımızdan günde 8 saat ücretsiz yaralanabilirler. Ücretsiz kullanım süresinin<br>aşılması durumunda süne aşımından kaynaklanan otopark ücretleri normal tarife<br>üzerinden araç kullanıcısı ve/veya ruhsat sahlionden tahsil edilecektir.<br>Gazi, Gazi ve Şehir Yakınları T.C. Aile, Çalışma ve Sosyal Hizmetler Bakanlığının vermiş<br>olduğu karta sahip harp ve vazife malulü gazilerin sadece kendileri ve eşleri, şehitlerin<br>du eşleri, yetin aylığı alan çocukları ila enav ve babalan ISPARK AŞ-iye bildirim<br>du eşleri, yetisi yaralanırlar.<br>C.B lietişim Başkanlığı Turkuza Basın Kartı: "Basın kartı sahipleri: görev nedeniyle<br>kullandıkları (yök naklı iğu ve ticari olmayan) bir (1)<br>araç plakasını sisteme kaydetirmeleri koşuluyla yol kenarı, katlı ve açık otoparklardan<br>günlük ücretsiz yararlanırlar.<br>C.B lietişim Başkanlığı Turkuza Basın Kartı: "Basın kartı sahipleri: görev nedeniyle<br>kullandıkları (yök naklı iğu ve ticari olmayan) bir (1)<br>aşımından kaynaklanan otopark ücretleri normal tarife üzerinden araç kullanıcısı<br>ve/veya ruhsat sahibinde tahsil edilecektir'<br>Müşteri/Abone. Online Başvuru esnasında talep edilen belgeleri eksiksiz olarak sisteme<br>yüklemelidir.<br>Müşteri/Abone, aracının satılması, el değiştirmesi: ISPARK Asi kelimek kayıtlı olan e-<br>matı, adres, GSM numarasının değişmesi, ayrıca Gazi ve Şehit Yakını Abonelerde<br>"medeni durumun" değişmesi, diğer indirimli ve ücretsiz abonelerde ise abonenin<br>vefat durumuda aboneni varsi, değişliklikleri ISPARK bildirmek kesutlı olan e-<br>Maşlı adres, GSM numarasının değişmesi, ayrıca Gazi ve Şehit Yakını Abonelerde<br>"medeni durumun" değişmesi, diğer indirimli ve ücretsiz abonelerde ise abonenin<br>vefat durumun" abonelik işlemi, olaşı in indir kabit işlemi yalınaz.<br>Park borcu olan Müşteri/Abone plakalarının kayıt işlemi yapılmaz.<br>Park borcu ola |
| Ozer statulu muşteri/Abone kayıt sözleşimesi                                                                                                    | kayıt iptali için haklı fesih sebebi olduğunu kabul eder. İSPARK, GPS bağlantı sorunları,<br>anlık veri kayıpları, güncelleme ve teknik arızalar nedeniyle sistemde oluşan<br>ücretlerden sorumlu değildir.<br>Müşteri/Abone, otopark içerisinde uygun olan perona diğer araçların park etmesini                                                                                                    |
| ıl Statülü Müşteri/Abone Kayıt Sözleşmesi                                                                                                    | eder, kayıt sonrası oluşmuş ve ödemesi bir aydan daha fazla geciktirilm<br>kayıt iptali için haklı fesih sebebi olduğunu kabul eder. ISPARK, GPS bağ<br>anıklı veri kayıpları, güncelleme ve teknik arızalar nedeniyle sistemde ol<br>ücretlerden sorumlu değildir.<br>Müşteri/Abone, otopark içerisinde uygun olan perona diğer araçların pı<br>engellemeyecek şekilde park edecektir. Müşteri/Abone, otoparkı amacı<br>kullanamaz, kiraya veremez, otopark hakkını bedel mukabili ya da bedi<br>devredemez, bu hakkını ticari kazarıq elde etmek amacıyla kullanamaz.<br>ISPARK herhangi bir gerekçe belirtmeksizin abonelik başvurusunu ya dı<br>sözlegmesini kabul veya reddetme veya dilediği an sona erdirme husus<br>münhasıran yetkilidir.<br>ISPARK ilan etmek suretiyle ücret tarifesinde değişiklik yapma hakkına<br>Müşteri/Abone park içerisinde değerli eşyasını bızkmayacaktır. Müşter<br>içerisinde unutulan değerli eşyaların gaşı, hırsızlık, zayi, doğal afet vs. s<br>ve ziyana uğraması halinde lSPARK'ın ve ISPARK Personelinin sorumlu o<br>bundan dolayı herhangi bir tzarınat talebinde bulunyacağını kabul<br>otoparkın çalışma saatleri dışında raçta oluşabilecek kaza, hasar, hırsı<br>durumlardan da ISPARK sorunul değildir.<br>Kapalı ve katlı otoparklarımıza LPG'li araçların park edilmesi yasaktır.<br>Müşteri/Abone iş bu sözleşmeyi akdetmekle verdiği bilgilerin doğru ol<br>dözleşme esaslarına bağlı kalacağını kabul ve taahhüt eder.<br>Online Başvuru yapacak durumda olmayan ve gerekli evrakı İspark ileti<br>elden teslim dedin Müşteri/Abonelere alt kişisel veriler ve sözleşme bilg<br>Tarafından sisteme tanımlanacaktır.<br>Müşteri/Abone, ISPARK'ın temin ettiği kişisel verilerinin, İSPARK'ın yen<br>kampanya ve promosyonlarından haberdar olmak amacıyla kullanılma<br>süresiz olarak kabul eder.                                                                                                    |
|                                                                                                    | yetkilidir.                                                                                                    |
| ıl Statülü Müşteri/Abone Kayıt Sözleşmesi                                                                                                    | yetkilidir.<br>🖋 OKUDUM - ANLADIM                                                                                                    |
| ıl Statülü Müşteri/Abone Kayıt Sözleşmesi<br>8 Sayılı Kanun Kapsamında Aydınlatma Metni                                                                                                    | yetkilidir.<br>V OKUDUM - ANLADIM<br>V OKUDUM - ANLADIM                                                                                                    |
| ıl Statülü Müşteri/Abone Kayıt Sözleşmesi<br>18 Sayılı Kanun Kapsamında Aydınlatma Metni<br>ekli Belgeler<br>Idaki belgeler başvuru türünüze göre belirlenmiştir. Tümünün ;                                                                                              | yetkilidir.<br>V OKUDUM - ANLADIM<br>V OKUDUM - ANLADIM<br>1 yüklenmesi gerekmektedir.                                                                                                    |
| ıl Statülü Müşteri/Abone Kayıt Sözleşmesi<br>8 Sayılı Kanun Kapsamında Aydınlatma Metni<br>ekli Belgeler<br>Idaki belgeler başvuru türünüze göre belirlenmiştir. Tümünün<br>ç Ruhsat Fotokopisi (Ruhsat plaka ve isim hanesi<br>Ünerek sekilde tam müteba ütklementizir. | yetkilidir.<br>V OKUDUM - ANLADIM<br>V OKUDUM - ANLADIM<br>hyüklenmesi gerekmektedir.<br>I) ruhsat_görsel_vydp0x.jpg (277.22 KB)                                                                                                    |

Son olarak bilgiler kontrol edilerek <u>Başvuru Gönder</u> seçilerek başvuru süreci tamamlanır.

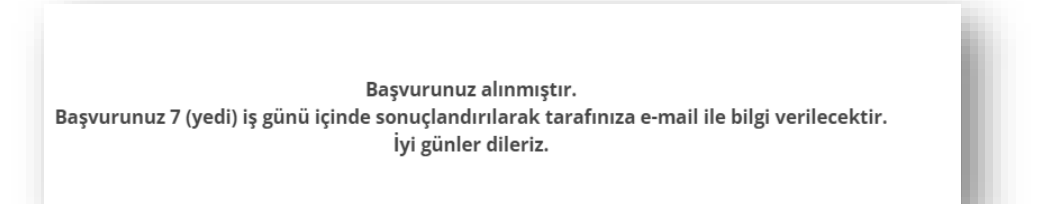

Başvurunuzu tamamladığınızda yukarıdaki ekran bilgisi gelecektir. Sonrasında e-postanıza gelen **İSPARK AKTS** bilgilendirme mesajını okuyunuz.

Araç değişikliği, araç satışı ve vefat durumunda plakanızın iptali için <u>abonehizmetleri@ispark.istanbul</u> adresine mail atılarak eski (mevcut) plakanın iptal ettirilmesi gerekmektedir.

Mevcut bir plakanız var ise sistem farklı 2. plaka kaydını onaylar ve bilgilendirme gönderir ancak İSPARK kullanıcı başvuru onay ekranına düşmez. Bu durumda plakanızın iptali gerekmektedir.

# ÖN GEREKSINIMLER

### 1) İletişim Bilgisi

Bu hizmetten faydalanmak için e-posta ve cep telefonu bilgilerinizin doğru olması gerekir.

Eğer iletişim bilgilerinizde yanlışlık olması durumunda tarafınıza e-posta bilgilendirilmesi yapılamayacaktır.

Telefon numarasının yanlış olması durumunda personelimiz acil bir durumda size ulaşamayacaktır.

#### 2) Olası Hatalar

E-postanızda tablodaki benzeri olumsuz mesajlar ile karşılaşabilirsiniz. Bu durumlarda online başvurunuzun kabulü mümkün olmamaktadır. Bilgi ve belgelerinizi doğru girerek yeni bir başvuru yapınız.

|        | Ruhsat plaka ve isim hanesi görünecek şekilde tam nüsha yüklenmelidir.                                                                                                  |  |
|--------|----------------------------------------------------------------------------------------------------|--|
|        | Başvuru formu eksik veya hatalı doldurulmuştur. Lütfen online başvurunuzu yenileyiniz.                                                                                  |  |
| illi   | Mevcut plakanız veya daha önce kullanmış olduğunuz plakada park borcu görünmektedir, ödemenizi<br>yaptıktan sonra lütfen online başvurunuzu yenileyiniz.                |  |
| Enge   | Ruhsatta Tescil Tarihi değişikliği olduğu için Ruhsat ve Engelli kimliğinin aynı karede görünecek şekilde<br>yüklenmesi gerekmektedir.                                  |  |
|        | Başvuru formu Engelli kişi adına düzenlenmemiştir. Lütfen Engelli kişiye ait ruhsat bilgileri ile online<br>başvurunuzu yenileyiniz.                                    |  |
|        | Ruhsatta engelli ibaresi gözükmemektedir.                                                                                                    |  |
|        | Ruhsat plaka ve isim hanesi görünecek şekilde tam nüsha yüklenmelidir.                                                                                                  |  |
|        | Başvuru formu eksik veya hatalı doldurulmuştur. Lütfen online başvurunuzu yenileyiniz.                                                                                  |  |
| azi    | Mevcut plakanız veya daha önce kullanmış olduğunuz plakada park borcu görünmektedir, ödemenizi<br>yaptıktan sonra lütfen online başvurunuzu yenileyiniz.                |  |
| Q      | Aile ve Sosyal Politikalar Bakanlığının verdiği kart görülememiştir.                                                                                                    |  |
|        | Ruhsatın; gazi veya şehit yakını adına kayıtlı olduğu görülememiştir.                                                                                                   |  |
|        | Başvuru formu gazi, gazi eşi veya Şehit yakını adına düzenlenmemiştir. Gazi veya Şehit yakını<br>kartındaki bilgileri yükleyerek lütfen online başvurunuzu yenileyiniz. |  |
|        | Ruhsat plaka ve isim hanesi görünecek şekilde tam nüsha yüklenmelidir.                                                                                                  |  |
|        | Başvuru formu eksik veya hatalı doldurulmuştur. Lütfen online başvurunuzu yenileyiniz.                                                                                  |  |
| (akını | Mevcut plakanız veya daha önce kullanmış olduğunuz plakada park borcu görünmektedir, ödemenizi<br>yaptıktan sonra lütfen online başvurunuzu yenileyiniz.                |  |
| azi )  | Aile ve Sosyal Politikalar Bakanlığının verdiği kart görülememiştir.                                                                                                    |  |
| Q      | Ruhsatın; gazi veya şehit yakını adına kayıtlı olduğu görülememiştir.                                                                                                   |  |
|        | Başvuru formu gazi, gazi eşi veya Şehit yakını adına düzenlenmemiştir. Gazi veya Şehit yakını<br>kartındaki bilgileri yükleyerek lütfen online başvurunuzu yenileyiniz. |  |

Ruhsat plaka ve isim hanesi görünecek şekilde tam nüsha yüklenmelidir.

Başvuru formu eksik veya hatalı doldurulmuştur. Lütfen online başvurunuzu yenileyiniz.

Mevcut plakanız veya daha önce kullanmış olduğunuz plakada park borcu görünmektedir, ödemenizi yaptıktan sonra lütfen online başvurunuzu yenileyiniz.

Aile ve Sosyal Politikalar Bakanlığının verdiği kart görülememiştir.

Ruhsatın; gazi veya şehit yakını adına kayıtlı olduğu görülememiştir.

Başvuru formu gazi, gazi eşi veya Şehit yakını adına düzenlenmemiştir. Gazi veya Şehit yakını kartındaki bilgileri yükleyerek lütfen online başvurunuzu yenileyiniz.

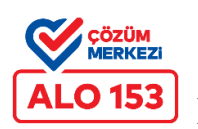

İstek, öneri ve talepleriniz için, Alo 153'ü arayarak 1 ve 6'yı tuşlayabilirsiniz.